# TRENDNET

#### Gyors telepítési útmutató

### **Table of Content**

## Magyarországi 1. Telepítés 2. A telepítő

#### Minimális rendszerkövetelmény

- Pókháló legel (Mozilla Firefox, Google Chrome vagy az Internet Explorer 9 és a fenti).
  2GB RAM-MAL
- 1G HDD (XAMPP)

#### 1. Telepítés

- 1. kattintson duplán a AP kezelés fő projekt telepítési fájlt. Ap\_mgmt\_setup.PRJ.exe
- 2. Indítsa el a Xampp kezelőpanel.
- 3. Indítsa el az Apache/MySQL kiszolgálók megnyitásához kattintson a Start gombra, a jobb.

|        |                                                                                                    |                                                                                                    |                                                                                                    |                                        | St                     | ор                      |                            |                      |          | Sta |
|--------|----------------------------------------------------------------------------------------------------|----------------------------------------------------------------------------------------------------|----------------------------------------------------------------------------------------------------|----------------------------------------|------------------------|-------------------------|----------------------------|----------------------|----------|-----|
|        | XAMPP Co                                                                                                    | ontrol Panel v                                                                                              | 3.2.1 [Comp<br>MPP Col                                                                                                    | iled: May 7th 2013 ]<br>htrol Panel v3 | .2.1                   |                         |                            |                      | Config   |     |
| Apache | Modules<br>Service                                                                                           | Module<br>Apache                                                                                            | PID(s)<br>4728<br>1272                                                                                                    | Port(s)<br>443, 8008                   | Actions<br>Stop        | Admin                   | Config                     | Logs                 | Netstat  |     |
| MySQL  |                                                                                                    | MySQL<br>FileZilla<br>Mercury                                                                               | 5556                                                                                                    | 3306                                   | Stop<br>Start<br>Start | Admin<br>Admin<br>Admin | Config<br>Config<br>Config | Logs<br>Logs<br>Logs | Services |     |
|        | 5:01:54 PM<br>5:01:54 PM<br>5:01:54 PM<br>5:01:54 PM<br>5:01:54 PM<br>5:02:13 PM<br>5:02:13 PM<br>5:02:14 PM | (filezilla)<br>[filezilla]<br>[filezilla]<br>[main]<br>[main]<br>[Apache]<br>[Apache]<br>[mysql]<br>[mysql] | Status         Joint         County         Logs           Ia]         FileZilla WILL NOT start without the configured ports free!         You need to uninstal/disable/reconfigure the blocking application           Ia]         or reconfigure FileZilla and the Control Panel to listen on a different port         Starting Check-Timer           I]         Control Panel Ready         FileZilla and the Control Panel to listen on a different port           I=         Attempting to start Apache app         Status change detected: running           qI]         Status change detected: running |                                        |                        |                         |                            |                      |          |     |

1

0

4. Nyissa meg az Apache alapértelmezett port webböngésző megnyitása és a http://127.0.0.1:8008/ap mgmt/

| TRENDnet Login |  |  |  |  |  |  |  |
|----------------|--|--|--|--|--|--|--|
| Username       |  |  |  |  |  |  |  |
| Password       |  |  |  |  |  |  |  |
| Login »        |  |  |  |  |  |  |  |

5. Adja meg az alapértelmezett felhasználónevet és jelszót: Username: admin Jelszó: (üres)

#### 2. A telepítő

- 1. Kattintson az "Eszközfelismerést" lap tetején.
- 2. Válassza ki az eszköz(ök) hozzáadása, és adja meg az alapértelmezett felhasználónevet és jelszót.
  - Username: admin Jelszó: admin

|             | Device Discovery           TRENDNET         At Management                                                                                                    |
|-------------|----------------------------------------------------------------------------------------------------|
|             | Oververw         Percela Decomenty         AP Profile         Batch Setup         System Info           Device Decomenty         Unmanaged (2)         Varianged (3)         Varianged (3)                                                                                                    |
| TEW-738APBO | Show         23         entries         Default         AP Hode         Get Info         Set 1P & Reboot         Manage         Manage         All         Search           IZ         Hock Name 0         MAC Address         Mode 0         FVV/Ver 0         IP         0         HTTP 0         Netmark         0         Gateway         0         Login Name 0         Operation                                                                                                    |
| TEW-738APBO | IDE TRAV-738A490         001+01:05:59-27         AP         V1.0.19         192:108.10.113         00         255:255:55         192:108.10.1         Jamma         ******         Manage           IDE TRAV-738A490         001+01:06:49-27         AP         V1.0.19         192:108.10.110         80         255:255:255         192:108.10.1         Jamma         ******         Manage           IDE TRAV-738A490         001+01:06:49-02         AP         V1.0.19         192:108.10.110         80         255:255:255:0         192:108.10.1         Jamma         ************************************ |
|             | admin •••••                                                                                                    |

3. Nyomja meg a "Kezelése" kezelése kijelölt hozzáférési pontokhoz, vagy kattintson a "Kezelése" jobb oldalán minden hozzáférési pont.

Megjegyzés: Minden hozzáférési pontok kezelése, kattintson a "Kezelése minden".

|                         |                           |                   |           |                                                                                                    |                   |         | Man              | nage All               |             |              |           |           |  |        |
|-------------------------|---------------------------|-------------------|-----------|----------------------------------------------------------------------------------------------------|-------------------|---------|------------------|------------------------|-------------|--------------|-----------|-----------|--|--------|
| TR                      | =NDr                      | IET               |           | Auto                                                                                                    | Refresh Connecto  | d 2     | Disconnected 0   | Events                 |             | AP           | Managemer | Logout    |  |        |
| Overview<br>Device Disc | Device Discov             | AP Profile        | Batch Set | up Group                                                                                                    | Setup System Info |         |                  |                        | $\setminus$ |              | _         |           |  |        |
| Unmanag                 | ed (2) Man                | aged (0)          | _         | , in the second second s | T                 |         | Y                | 7 Y                    | V           |              | _         |           |  |        |
| Show                    | 25 ▼ entri<br>Host Name ≎ | MAC Address 👻     | Discove   | r AP D<br>FW/Ver 0                                                                                                    | efault AP Mode    | Get Inf | lo Set IP & Rebo | ot Manage M<br>Gateway | tanage<br>¢ | Login Name O | Password  | Operation |  |        |
|                         |                           |                   |           |                                                                                                    | 192.168.10.113    | 80      | 255.255.255.0    | 192.168.10.1           |             | admin        |           | Manage    |  |        |
|                         | EW-738APBO                | 00:14:D1:D6:46:82 | AP        | V1.0.19                                                                                                    | 192.168.10.110    | 80      | 255.255.255.0    | 192.168.10.1           |             | admin        |           | Manage    |  | Manage |
| Showin                  |                           |                   |           |                                                                                                    |                   |         |                  |                        |             |              |           | s 1 Next  |  |        |

4. Kattintson a "Batch telepítő" fülre az oldal tetején. Innen a hozzáférési pontok kezelése, és a minden szükséges beállítások testreszabása.

| Batch Setup                                                                                                    |                                                   |  |  |  |  |  |  |  |
|----------------------------------------------------------------------------------------------------|---------------------------------------------------|--|--|--|--|--|--|--|
| TRENDNET Connected 2                                                                                                    | Disconnected 0 Events AP Management Loyout        |  |  |  |  |  |  |  |
| Overview Device Discovery AP Profile Batch Setup Group Setup System Info Batch Setup Management                                                               |                                                   |  |  |  |  |  |  |  |
| Available AP Profile List                                                                                                    | ✓ LAN Setup                                       |  |  |  |  |  |  |  |
| Group: None -<br>Show: 10 - entries Search -                                                                                                    | 19 Address: (Auto Internent)<br>Hetmask: Gateway: |  |  |  |  |  |  |  |
| TEW-738A960         00:14:01:00:46:82         192.168.10.110:80         -           TEW-738A960         00:14:01:06:5F:72         192.168.10.113:80         - | DNS Setup     Mondare Bran Catum                  |  |  |  |  |  |  |  |
| Showing 1 to 2 of 2 entries Previous 1 Next                                                                                                    | VAP Setup                                         |  |  |  |  |  |  |  |
| Apply AP Reboot AP                                                                                                    | Firmware Upgrade va TFTP                          |  |  |  |  |  |  |  |
|                                                                                                    | Firmware Upgrade via URL                          |  |  |  |  |  |  |  |
|                                                                                                    | Secup This Operation     System Information       |  |  |  |  |  |  |  |

További útmutatást a hozzáférési pontok AP-kezelés kezelésére kérjük, olvassa el a felhasználói kézikönyv.

#### **Technical Support**

If you have any questions regarding the product installation, please contact our Technical Support. Toll free US/Canada: **1-866-845-3673** Regional phone numbers available at www.trendnet.com/support

#### **Product Warranty Registration** Please take a moment to register your

product online. Go to TRENDnet's website at: http://www.trendnet.com/register

Russian Technical Support: 7 (495) 276-22-90 Телефон технической поддержки: 7 (495) 276-22-90

#### TRENDnet

20675 Manhattan Place, Torrance, CA 90501. USA

Copyright © 2015. All Rights Reserved. TRENDnet.